#### $\times$

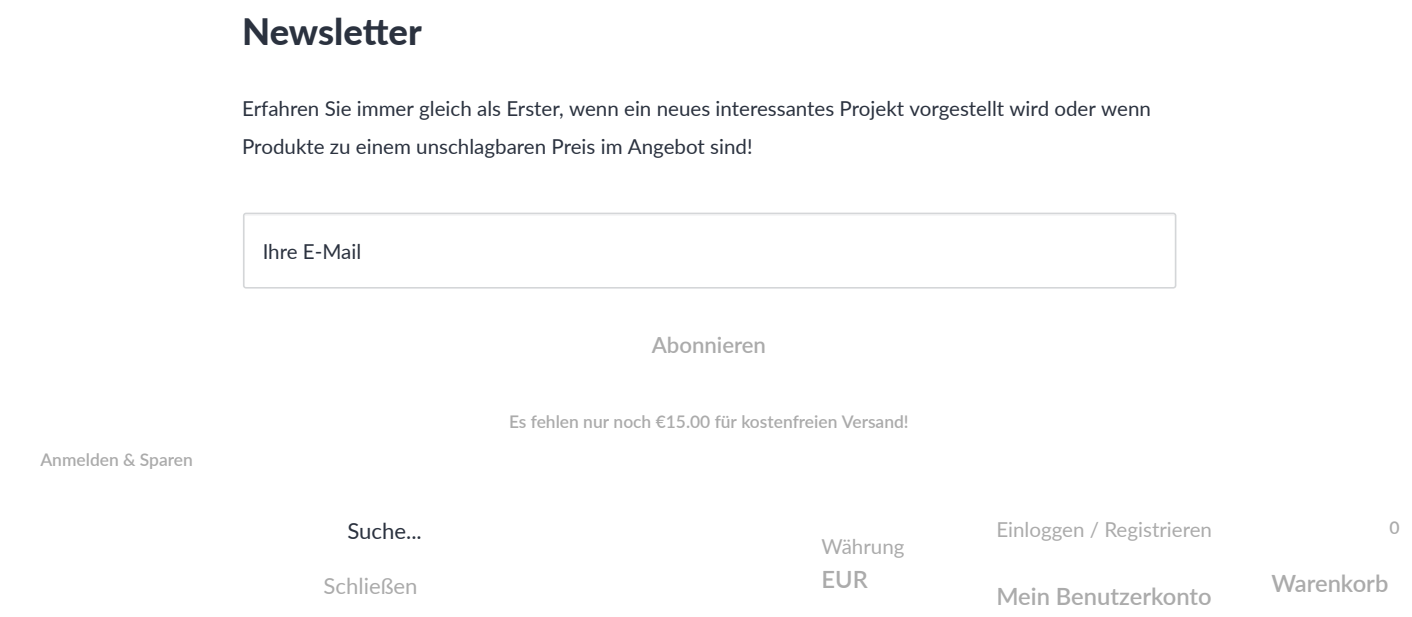

## ESP32 jetzt über den Boardverwalter installieren

Arduino Albert Vu Aug 07, 2018

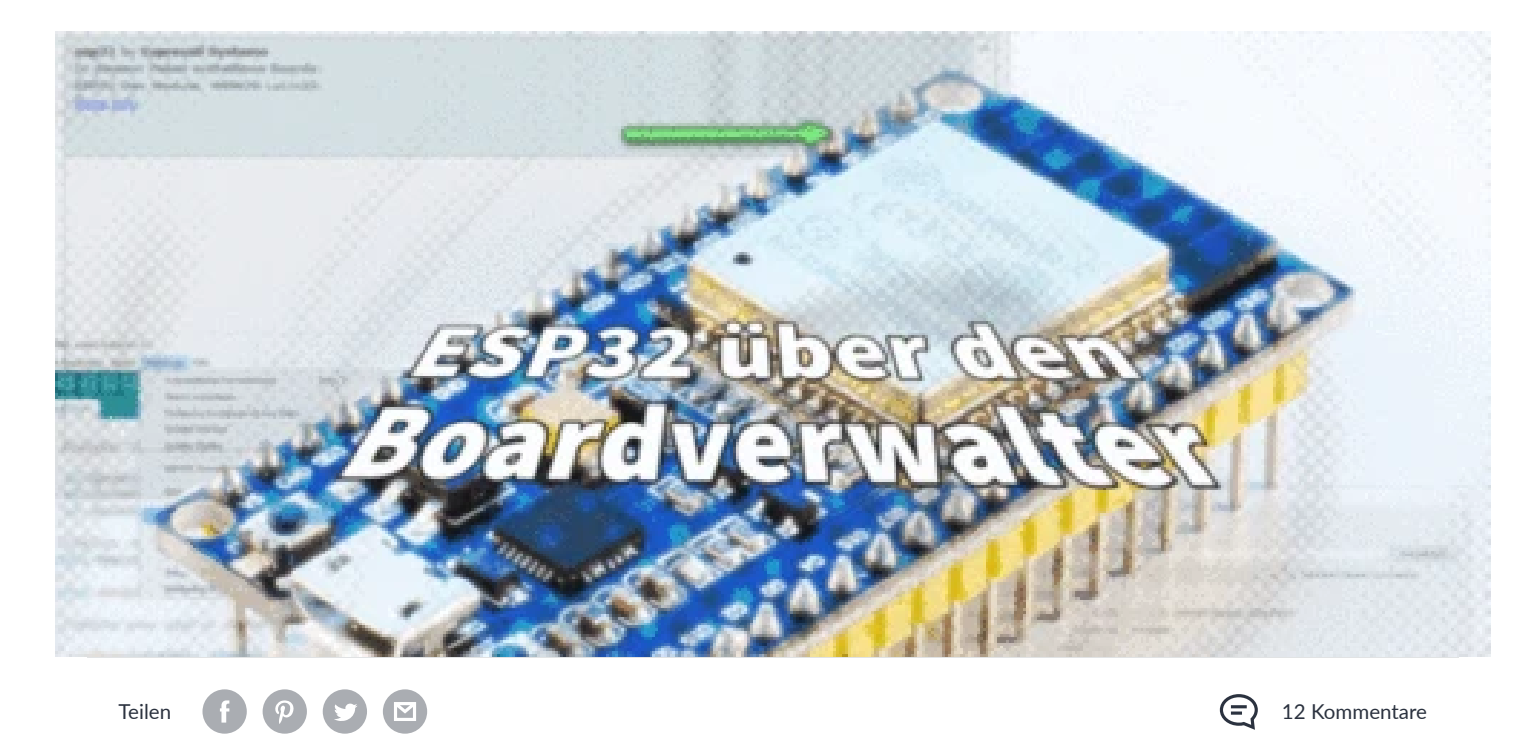

Hallo und herzlich willkommen zum heutigen Blog-Beitrag.

Der ESP32 ist der Nachfolger des beliebten ESP8266. Wir bieten ihn in verschiedenen Versionen an, von der Miniaturversion welche nur aus <u>Prozessor + Mini-Antenne</u> besteht, über das Breadboardfreundliche <u>Develoment Board</u>, bis hin zum <u>NodeMCU ESP32 mit OLED Display</u>.

| Um die Performance der Website zu verbessern werden Cookies verwendet. Mehr Informationen über die Datenverwendung gemäß DSGVO finde | en Sie <u>hier</u> . |
|----------------------------------------------------------------------------------------------------|----------------------|
|                                                                                                    |                      |

Bestätigen

Ablehnen

#### ESP32 jetzt über den Boardverwalter installieren - AZ-Delivery

Wer schon einen ESP32 in Betrieb genommen hat kennt das Problem: die Einrichtung erfordert, wie in unserem eBook beschrieben, das Herunterladen der Arduino Core Dateien von Hand. Diese müssen dann entpackt und in einen selbsterstellten Ordner "..\Arduino\hardware\espressif\esp32" kopiert werden. Danach muss im Unterordner "tools" noch die Datei "get.exe" ausgeführt werden.

Die gute Nachricht: seit kurzem können wir diesen Schritt überspringen, und die benötigten Dateien über den Boardverwalter installieren.

Falls Sie wie ich die ESP32 Unterstützung bereits installiert haben, sind zunächst ein Paar vorbereitende Schritte notwendig. Falls nicht können Sie den den ersten Schritt überspringen.

### 1. Vorbereitung

Schließen Sie die Arduino IDE.

Wechseln Sie in Ihren Arduino Ordner ("C:\Users\<name>\Documents\Arduino\hardware\espressif"). Hier müsste sich der Ordner "esp32" befinden.

Löschen Sie den Ordner "esp32" .

Nach einem Neustart der Arduino IDE sind nun alle Boards mit ESP32 aus dem Boardverwalter verschwunden.

### 2. Boardverwalter URL hinzufügen

Öffnen Sie die Voreinstellungen unter "Datei" -> "Voreinstellungen". Klicken Sie nun auf das Symbol rechts neben dem Eingabefeld für "Zusätzliche Boardverwalter-URLs".

| Installurger Sectorett.         |                                                           |                                                |
|---------------------------------|-----------------------------------------------------------|------------------------------------------------|
| Sattland (primer:               |                                                           |                                                |
| C. San Spring Discourses to     | (induses)                                                 | Dathaher                                       |
| Editor-Openches                 | Systematic sheet                                          | <ul> <li>(infeder/Neater) on Arland</li> </ul> |
| tator forigility                |                                                           |                                                |
| the faher-Instale               | ZAmmands = 176 (infedentionated on Antare                 | 0                                              |
| Kaffirkite Augulo viller        | nit [Tamplierung [Pitchladen                              |                                                |
| Cample Hamagen                  | Kere v                                                    |                                                |
| Zalen,men ange                  |                                                           |                                                |
| Code Paltang all mean           |                                                           |                                                |
| Cade rach dee Nothied           | er überprüfen                                             |                                                |
| Determentation versionen        | Sen.                                                      |                                                |
| Approximity calls are           | alled care                                                |                                                |
| E Barn Start such Updates       | a auditant                                                |                                                |
| 2 Settle See Speilers           | auf die neue Deleteroetbeurg aktualitieren ("pde -> ,im)  |                                                |
| 🛛 Speichern beim überprü        | fer ader Huchieden                                        |                                                |
| Lastifiche Board-proalters      | Ris (a Japanes prins per Mp (bedaris explicit, cer) reser | n/1.4. (partage _rept?)fileer _refer 📻 🕻       |
|                                 |                                                           |                                                |
| C. Salers's brog Wegl Details a | cal (Anduana 13) genefiterances, too                      |                                                |
|                                 |                                                           |                                                |
|                                 |                                                           |                                                |
|                                 |                                                           |                                                |
|                                 |                                                           | CONTRACTOR CONTRACTOR                          |
|                                 |                                                           | 10 AUGULA                                      |

Um die Performance der Website zu verbessern werden Cookies verwendet. Mehr Informationen über die Datenverwendung gemäß DSGVO finden Sie hier.

Bestätigen

Ablehnen

https://dl.espressif.com/dl/package\_esp32\_index.json

| 💿 Zusätzliche Boardverwalter-URLs                                                                                                    | × |
|----------------------------------------------------------------------------------------------------|---|
| Geben Sie weitere URLs ein, eine in jeder Zeile                                                                                                    |   |
| http://digistump.com/package_digistump_index.json<br>http://arduino.esp8266.com/versions/2.4.1/package_esp8266com_index.json<br>https://dl.espressif.com/dl/package_esp32_index.json |   |
| Klicken Sie für eine Liste mit inoffiziellen Boardunterstützungs-URLs OK Abbrue                                                                                                    | h |

Wir bestätigen den Eintrag mittels einem Klick auf "OK" und schließen die Voreinstellungen ebenfalls indem wir auf "OK" klicken.

## 3. Installieren über den Boardverwalter

Als letzten Schritt öffnen wir nun den Boardverwalter über "Werkzeuge" -> "Board" -> "Boardverwalter".

|               | Automatische Formatierung Strg+T                                                                                |                                                                                                    |              |
|---------------|----------------------------------------------------------------------------------------------------|----------------------------------------------------------------------------------------------------|--------------|
| st_code       | Sketch archivieren<br>Kodierung korrigieren & neu laden                                                         |                                                                                                    |              |
|               | Serieller Monitor Strg+Umschalt+M                                                                               |                                                                                                    |              |
| Frank Street  | Serieller Plotter Strg+Umschalt+L                                                                               | to Represent Mailancias / Melting                                                                               | incidents in |
| _             | WiFi101 Firmware Updater                                                                                        |                                                                                                    |              |
| -             | ESP8266 Sketch Data Upload                                                                                      | (1) (1) (1) (1) (1) (1) (1) (1) (1) (1)                                                                         |              |
| time (second) | Board: "Digispark (Default - 16.5mhz)"                                                                          | ۵                                                                                                    |              |
|               | Port 2                                                                                                    | Boardverwalter                                                                                                  |              |
|               | Boardinformationen holen                                                                                        | Arduino AVR-Boards                                                                                              |              |
| 1             | Den argementen "AU/DICD enkell"                                                                                 | Arduino Yún                                                                                                    |              |
|               | Programmer: Avisor moi                                                                                          | Arduino/Genuino Uno                                                                                             |              |
|               | occurrent prennen                                                                                               | Arduino Duemilanove or Diecimila                                                                                |              |
|               |                                                                                                    | Arduino Nano                                                                                                    |              |
| 1 million but | as speed to comment to the interior of                                                                          | Arduino/Genuino Mega or Mega 2560                                                                               |              |
|               |                                                                                                    | Arduino Mega ADK                                                                                                |              |
|               | an other sec.                                                                                                   | Arduino Leonardo                                                                                                |              |
|               | including, permanals                                                                                            | Arduino Leonardo ETH                                                                                            |              |
|               |                                                                                                    | Arduino/Genuino Micro                                                                                           |              |
| h             |                                                                                                    | Arduino Esplora                                                                                                 |              |
|               |                                                                                                    | Arduino Mini                                                                                                    |              |
|               |                                                                                                    | Arduino Ethernet                                                                                                |              |
|               |                                                                                                    | Arduino Ein                                                                                                    |              |
|               |                                                                                                    | And inc PT                                                                                                    |              |
|               |                                                                                                    | Arduno 61                                                                                                    |              |
|               | the same into it was been supported by the                                                                      | LilyPad Arduino USB                                                                                             |              |
|               |                                                                                                    | LifyPad Arduino                                                                                                 |              |
|               | Contraction of the second second second second second second second second second second second second second s | Arduino Pro or Pro Mini                                                                                         |              |
|               |                                                                                                    | Arduino NG or older                                                                                             |              |
|               |                                                                                                    | Arduino Robot Control                                                                                           |              |
|               |                                                                                                    | Arduino Robot Motor                                                                                             |              |
|               | the party set in the spin manual fitting time of                                                                | Arduino Gemma                                                                                                   |              |
|               | the Cost of Street, The s                                                                                       | Adafruit Circuit Playground                                                                                     |              |
|               |                                                                                                    | Arduino Yún Mini                                                                                                |              |
|               | the requirement shares in tights resculation                                                                    | Arduino Industrial 101                                                                                          |              |
| Registration  | alon e moltoremente, classifier, s                                                                              | Linino One                                                                                                    |              |
|               |                                                                                                    | Arduino Uno WiFi                                                                                                |              |
|               |                                                                                                    | Arduino ARM (32-bit)-Boards                                                                                     |              |
|               |                                                                                                    | Arduino Due (Programming Port)                                                                                  |              |
|               |                                                                                                    | Arduino Due (Native USB Port)                                                                                   |              |
|               |                                                                                                    | Dinistumo AVR Roards                                                                                            |              |
|               |                                                                                                    | Diales ark (Default - 16 Seebs)                                                                                 |              |
|               |                                                                                                    | the second second second second second second second second second second second second second second second se |              |

Wenn wir nun im Suchfeld "esp32" eingeben, sollte ein Eintrag von Espressif Systems erscheinen, welchen wir auswählen, und durch klicken auf die entsprechende Schaltfläche installieren.

| Um die Performance der Website zu verbessern werden Cookies verwendet. Mehr Informationen über die Datenverwendung gemäß DSGVO finden Sie hier. |          |  |  |
|----------------------------------------------------------------------------------------------------|----------|--|--|
| Bestätigen                                                                                                    | Ablehnen |  |  |
|                                                                                                    |          |  |  |

| sp32 by Espre                 | ssif Systems                           |            |             |   |
|-------------------------------|----------------------------------------|------------|-------------|---|
| o diesem Pake<br>SP32 Dev Mod | et enthaltene Boar<br>ule, WEMOS LoLin | js:<br>32. |             |   |
| ore into                      |                                        |            | Installerer | n |
|                               |                                        |            |             |   |
|                               |                                        |            |             |   |
|                               |                                        |            |             |   |
|                               |                                        |            |             |   |
|                               |                                        |            |             |   |
|                               |                                        |            |             |   |
|                               |                                        |            |             |   |
|                               |                                        |            |             |   |
|                               |                                        |            |             |   |

Es werden nun alle benötigten Dateien heruntergeladen und installiert.

Ab sofort sind die ESP32 Module im Boardverwalter verfügbar. Und falls eine Aktualisierung verfügbar wird, kann man diese dann einfach mit einem Klick installieren.

Ich hoffe der heutige Blog Beitrag war nützlich für Sie. Selbstverständlich werden wir das eBook zum ESP32 in kürze aktualisieren.

Ihr Markus Neumann

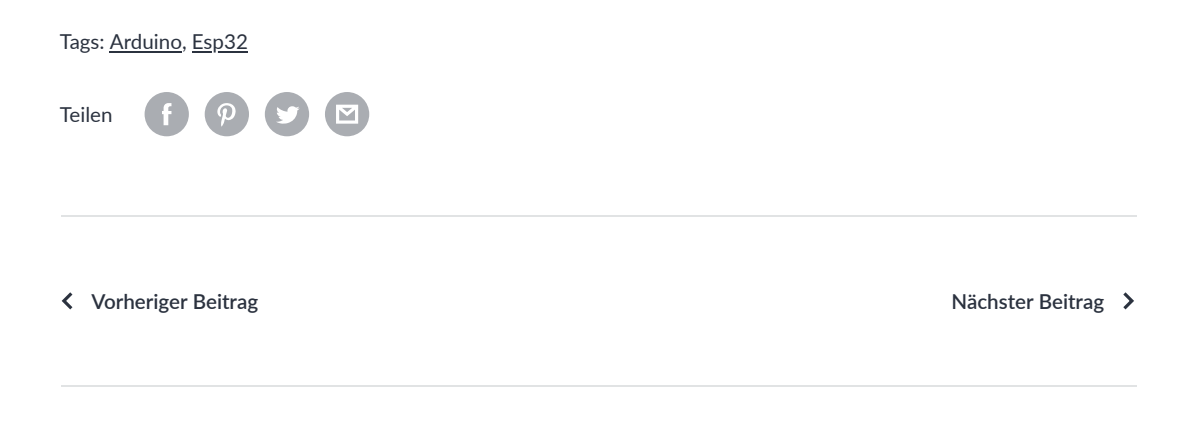

# **12 Kommentare**

| (                                                                                                    | ני          | Daniel<br>Ianuar 05, 2020 at 14:01pm                                                              |  |  |
|----------------------------------------------------------------------------------------------------|-------------|---------------------------------------------------------------------------------------------------|--|--|
|                                                                                                    | H<br>I<br>N | Hi!<br>ch habe die selbe Frage wie @Kurt: ESP-32 Dev Kit C gibt's in de Boards Konfig nicht<br>/G |  |  |
|                                                                                                    |             | Pit                                                                                               |  |  |
| Um die Performance der Website zu verbessern werden Cookies verwendet. Mehr Informationen über die Datenverwendung gemäß DSGVO finden Sie hier. |             |                                                                                                   |  |  |
| Bestätigen                                                                                                    | Ablehnen    |                                                                                                   |  |  |